## SKŁADANIE WNIOSKU O AKADEMIK W ROKU AKADEMICKIM 2023/2024

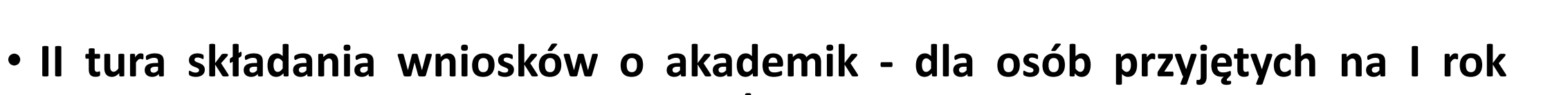

- II tura składania wnioskow o akademik dla osob przyjętych na I rok studiów w roku akademickim 2023/2024
- W terminie od 07 sierpnia do 20 sierpnia 2023 r. będzie trwała tura składania wniosków o przyznanie miejsca w Domach Studenckich UMCS (tzw. II tura wnioskowania) na rok akademicki 2023/2024.
- W II turze wnioskowania wnioski mogą składać wyłącznie osoby przyjęte na I rok studiów jednolitych magisterskich, I, II stopnia w roku akademickim 2023/2024.

### Logowanie do systemu USOSweb

- Logowanie będzie możliwe dopiero po dokonaniu wpisu na studia, złożeniu kompletu dokumentów oraz przeniesieniu danych z systemu rekrutacji do USOS przez dziekanat.
- Niektóre osoby podczas rekrutacji podały adres e-mail wcześniej używany przez inną osobę. W takiej sytuacji należy zgłosić osobiście w dziekanacie nowy, inny adres e-mail. Zmiana danych nie jest możliwa w przypadku kontaktu telefonicznego.

## Jak się zalogować?

Konta tworzone są 3 razy dziennie (6:00, 12:00 i 16:00) po pobraniu przez dziekanat Twoich danych z systemu
rekrutacji lub anulowaniu skreślenia. Aby aktywować konto studenckie, należy ustawić hasło za pomocą adresu
e-mail podanego w systemie rekrutacji. Jeśli nie pamiętasz podanego adresu e-mail lub nie masz do niego
dostępu, poproś dziekanat o jego zmianę w systemie USOS.

#### Identyfikator do logowania:

 Twój identyfikator do logowania poznasz podczas ustawiania hasła (na stronie wyświetli się "Twoje identyfikatory to:...").

#### Zasady nadawania identyfikatorów:

- Jeżeli jesteś studentem twoim identyfikatorem jest numer albumu z sufiksem @umcs.pl, np. <u>123456@umcs.pl</u>
- W razie problemów skontaktuj się ze swoim dziekanatem.

# Wniosek o akademik

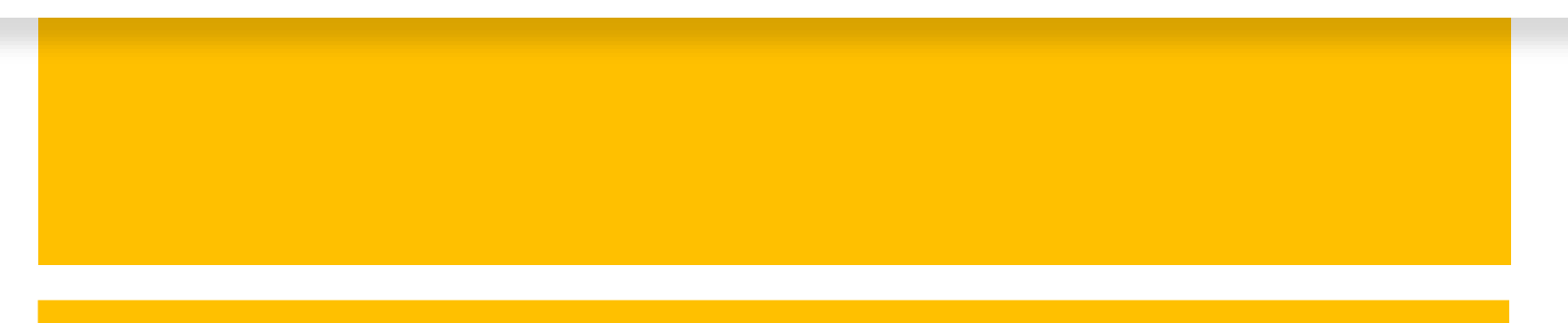

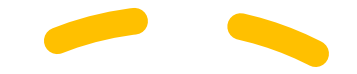

 Aby złożyć wniosek o miejsce w domu studenckim, po zalogowaniu w USOSweb przejdź do modułu: <u>Wnioski</u> w zakładce DLA WSZYSTKICH. Następnie kliknij napis "Zacznij wypełniać" na liście przy wniosku o akademik.

|                                                                                                    |                                                                                                    |                                                                                                    |                                                                                        |                                 | 2                                  |
|----------------------------------------------------------------------------------------------------|----------------------------------------------------------------------------------------------------|----------------------------------------------------------------------------------------------------|----------------------------------------------------------------------------------------|---------------------------------|------------------------------------|
| LUSUS web                                                                                                    | AKTUALNOŚCI KATALOG MÓJ                                                                                                    | USOSWEB DLA STUDENTÓW DU                                                                                                    | A PRACOWNIKOW                                                                          | MODULY DODATKOWE                |                                    |
| PROWADZENIE<br>EJESTRACJE<br>kalendarz<br>koszyk<br>na przedmioty<br>bezpośrednie do grup<br>preferencje grup<br>na egzaminy<br>OJE STUDIA<br>sprawdziany | Wnioski<br>Na tej stronie znajdzie:<br>Przed wypełnieniem w<br>• Składanie wniosku<br>UWAGA. Wniosku o z<br>wraz z załącznikami | sz wszystkie wnioski, które dotyczą Twoich<br>niosku koniecznie <b>zapoznaj się z właściw</b><br>o akademik<br>ikademik nie należy drukować. Wszyst<br>w dziekanacie. | jednostek i programów<br>r <b>ą instrukcją:</b><br>I <mark>kie pozostałe wniosk</mark> | studiów.<br>a należy wydrukować | , podpisać i złożyć                |
| oceny<br>podpięcia<br>POL-on                                                                                                    | Wnioski, które można złoż                                                                                                    | yć w Twoich jednostkach. 🔳                                                                                                    |                                                                                        |                                 |                                    |
| decyzje                                                                                                    | Nazwa                                                                                                    | Tury                                                                                                    | Organizator                                                                            | Cyld                            |                                    |
| zaliczenia etapów<br>grupy dziekańskie<br>rankingi                                                                                                    | Oświadczenie o dochodach     2014                                                                                               | w trakcie, tura bez końca<br>ad 2006-01-14 dirot-00                                                                                                    | Uniwersytet<br>Marii Curie-<br>Skłodowskiej                                            | Rok akademicki<br>2015/2016     | szczegóły 🖻<br>zacznij wypełniać 🕒 |
| vnioski<br>ilista wniosków<br>stypendia<br>womiana studencka                                                                                              | Hinosek o miejsce w Domu<br>Studenckim                                                                                          | w trakcie, tura bez końca<br>ad 2006-05-04 00-00                                                                                                    | Uniwersytet<br>Marii Curie-<br>Skłodowskiej                                            | Rok akademicki<br>2016/2017     | szczegóły 🗃<br>zacznij wypełniać 🖬 |
| ankiety<br>dyplomy                                                                                                    | -> Whiosek o stypendium rektora                                                                                                 | w trakcie, tura bez końca<br>od 2008-07-21 00:00 de                                                                                                    | Uniwersytet<br>Marii Curie<br>Skłodowskiej                                             | Rok akademicki<br>2015/2016     | szczegóły 🗎<br>zacznij wypełniać 🖻 |
|                                                                                                    | Hinosek o stypendium rektora UMCS                                                                                               | w trakcie, tura bez końca<br>od 2010-03-31 00:00.00                                                                                                    | Uniwersytet<br>Marii Curie-<br>Skłodowskiej                                            | Rok akademicki<br>2015/2016     | szczegóły 🗃<br>zacznij wypełniać 🖻 |
|                                                                                                    | Whiosek o stypendium                                                                                                    | w trakcie, tura bez końca                                                                                                    | Uniwersytet<br>Marii Curie-                                                            | Rok akademicki                  | szczegóły 🕢                        |

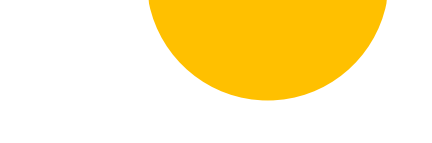

- Wypełnienie wniosku polega na wprowadzeniu danych w kolejnych ekranach.
- Na ekranie 3 zostaniesz poproszony o zweryfikowanie swoich danych osobowych.
- Na ekranie 4 uzupełnisz rubrykę dot. odległości w km od swojego stałego miejsca zamieszkania do uczelni, czyli Placu Marii Curie-Skłodowskiej w Lublinie, wzdłuż rzeczywistych szlaków komunikacyjnych. Odległość można poznać wyznaczając trasę np. za pomocą serwisu Google Maps. Studenci/cudzoziemcy i doktoranci/cudzoziemcy wprowadzają odległość od swojego stałego miejsca zamieszkania poza Polską do uczelni.
- Poniżej wstawisz w rubryce dochód miesięczny, przypadający na 1 osobę w rodzinie w poprzednim roku podatkowym, np. w roku akademickim 2023/2024 należy podać dochód z roku 2022. Dochód należy obliczyć na takich samych zasadach jak przy <u>stypendium socjalnym</u>, zgodnie z obowiązującym na Uczelni <u>Regulaminem przyznawania świadczeń dla studentów UMCS</u>.

**UWAGA!** O przyznanie miejsca w DS może ubiegać się również student/doktorant, którego dochód w rodzinie przekracza próg dochodowy pozwalający ubiegać się o przyznanie stypendium socjalnego.

Na dole strony możesz zaznaczyć dodatkowe okoliczności mogące mieć wpływ na miejsce, które zostanie Ci przydzielone. Należy je zaznaczyć we wniosku. Osoby z niepełnosprawnością, osoby samotnie wychowujące dziecko, małżeństwa studenckie oraz sieroty i półsieroty, obowiązane są załączyć skan stosownego dokumentu (orzeczenie o stopniu niepełnosprawności, odpis aktu urodzenia dziecka, odpis aktu małżeństwa, odpis aktu zgonu rodzica).

|                                                                                                    | AKTUALNOŚCI KATALOG MÓJ USOSWEB DLA STUDENTÓW DLA PRACOWNIKÓW DLA WSZYSTKICH | R                                                                                                    |                                                                                                    |
|----------------------------------------------------------------------------------------------------|------------------------------------------------------------------------------|----------------------------------------------------------------------------------------------------|----------------------------------------------------------------------------------------------------|
| INDEKS<br>MOJE DANE<br>MOJE DANE<br>MOJ |                                                                              | WNIOSKI<br>Polista wniosków<br>Wniosek o akademik<br>WNIOSK o akademik<br>WNIOSK - Ekran 4 -<br>okres zamieszkania i<br>kryteria<br>Polista pism<br>administracyjnych<br>KOORDYNOWANIE<br>WNIOSKAMI<br>MOBILNY USOS | Okres zamieszkania         Okres, na który chcesz otrzymać miejsce w donu studenckim<br>Jetel nosru skeguć se i mejoc na tery viete, velser z vrkole jezpisary do ekowedrego cylu.       Rok akademicki 2021/2022         Kryteria uprawniające do otrzymania miejsca         Podaj odlegiość od mejsca stalego zameszkana do uczelu, zaokragioną do pełnych kłometrów<br>Dochód mejsca stalego zameszkana do uczelu, zaokragioną do pełnych kłometrów<br>Dochód mejsca stalego zameszkana do uczelu, zaokragioną do pełnych kłometrów<br>I i i i i i i i i i i i i i i i i i i i |
|                                                                                                    |                                                                              |                                                                                                    | WRÓC NA POCZĄTEK WRÓC SPRAWDŹ ZAPISZ DALEJ                                                                                                    |

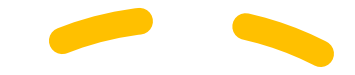

Na ekranie 5, podczas wypełniania wniosku możesz wskazać spokrewnione osoby, dla których chcesz ubiegać się o dodatkowe miejsca (dziecko własne, współmałżonek). Podczas rozpatrywania wniosku zostaną przyznane miejsca dla Ciebie oraz dla osób, z którymi się ubiegasz (dziecko własne, współmałżonek), albo żadne.

| USOSweb                                                                                                    | AKTUALNOŠCI KATAL                                                                                                    | OG MŐJ USOSWEB             | DLA STUDENTÓW DI            | A PRACOWNYR    | DEA WSZYSTKICH                                                    |
|----------------------------------------------------------------------------------------------------|----------------------------------------------------------------------------------------------------|----------------------------|-----------------------------|----------------|-------------------------------------------------------------------|
| INDEKS                                                                                                    | Wniosek o                                                                                                    | akademik Ul                | MCS                         |                |                                                                   |
| 1000000                                                                                                    | in decire                                                                                                    | unduction of               | 100                         |                |                                                                   |
| MOJE DANE                                                                                                    | Ekran 5 - osoby                                                                                                    | Ekran 5 - osoby we wniosku |                             |                |                                                                   |
| b konto hankowe i urzad                                                                                        |                                                                                                    |                            |                             |                |                                                                   |
| skarbowy                                                                                                    | I przejdź do szczegółów wypełnianego wtrosku.                                                                                                    |                            |                             |                |                                                                   |
| Construction of the second second second second second second second second second second second second second | WEACHA POCZATER                                                                                                    | NDC SHALLS ZANKS           | DALET                       |                |                                                                   |
| STATYSTYKI                                                                                                    |                                                                                                    |                            |                             |                |                                                                   |
| D rejestracji                                                                                                  |                                                                                                    |                            |                             |                |                                                                   |
| zajętości terminów                                                                                             | Obowiąz                                                                                                    | ują następujące reguły:    |                             |                |                                                                   |
|                                                                                                    | Dzier                                                                                                    | iom (w tym przysposob      | ionym) do lat trzech nie je | st przyznane o | sobre miejsce.                                                    |
| WYBORY                                                                                                    | ubleg                                                                                                    | jać się będzie o co najmi  | nej 2 mlejsca.              | ac tyrusi biz) | Analitited forme executive or fueralistic on from search techniky |
| OBIEGÓWKI                                                                                                    |                                                                                                    | · · · · ·                  |                             | · .            |                                                                   |
|                                                                                                    | Osoby, dia ktory                                                                                                    | ych ubiegasz się o         | miejsce w domu st           | udenckim       |                                                                   |
| WNIOSKI                                                                                                    | Imie I nazwisko                                                                                                    | Rok urodzenia              | Relacia                     |                |                                                                   |
| D lista wniosków                                                                                               |                                                                                                    |                            | (22331)                     |                | 2                                                                 |
| Whiosek o akademik                                                                                             | from the second second | 2009                       | wnoskodawca                 | ×.10           | A.T.                                                              |
| osoby we whiotky                                                                                               |                                                                                                    |                            |                             | dodaj          | £                                                                 |
| D lista pism                                                                                                   |                                                                                                    |                            | the second                  |                |                                                                   |
| administracyjnych                                                                                              | WHOCHAPGCZACEK Y                                                                                                    | ANCO SHAMADE ENGLISH       | DALE                        |                |                                                                   |
|                                                                                                    |                                                                                                    |                            |                             |                |                                                                   |
| KOORDYNOWANIE                                                                                                  |                                                                                                    |                            |                             |                |                                                                   |
| WNIOSKAMI                                                                                                    |                                                                                                    |                            |                             |                |                                                                   |
|                                                                                                    |                                                                                                    |                            |                             |                |                                                                   |
| MOBILINY USOS                                                                                                  |                                                                                                    |                            |                             |                |                                                                   |

#### Na ekranie 7 znajduje się opis poszczególnych akademików, dane teleadresowe oraz stan wyposażenia pokoi.

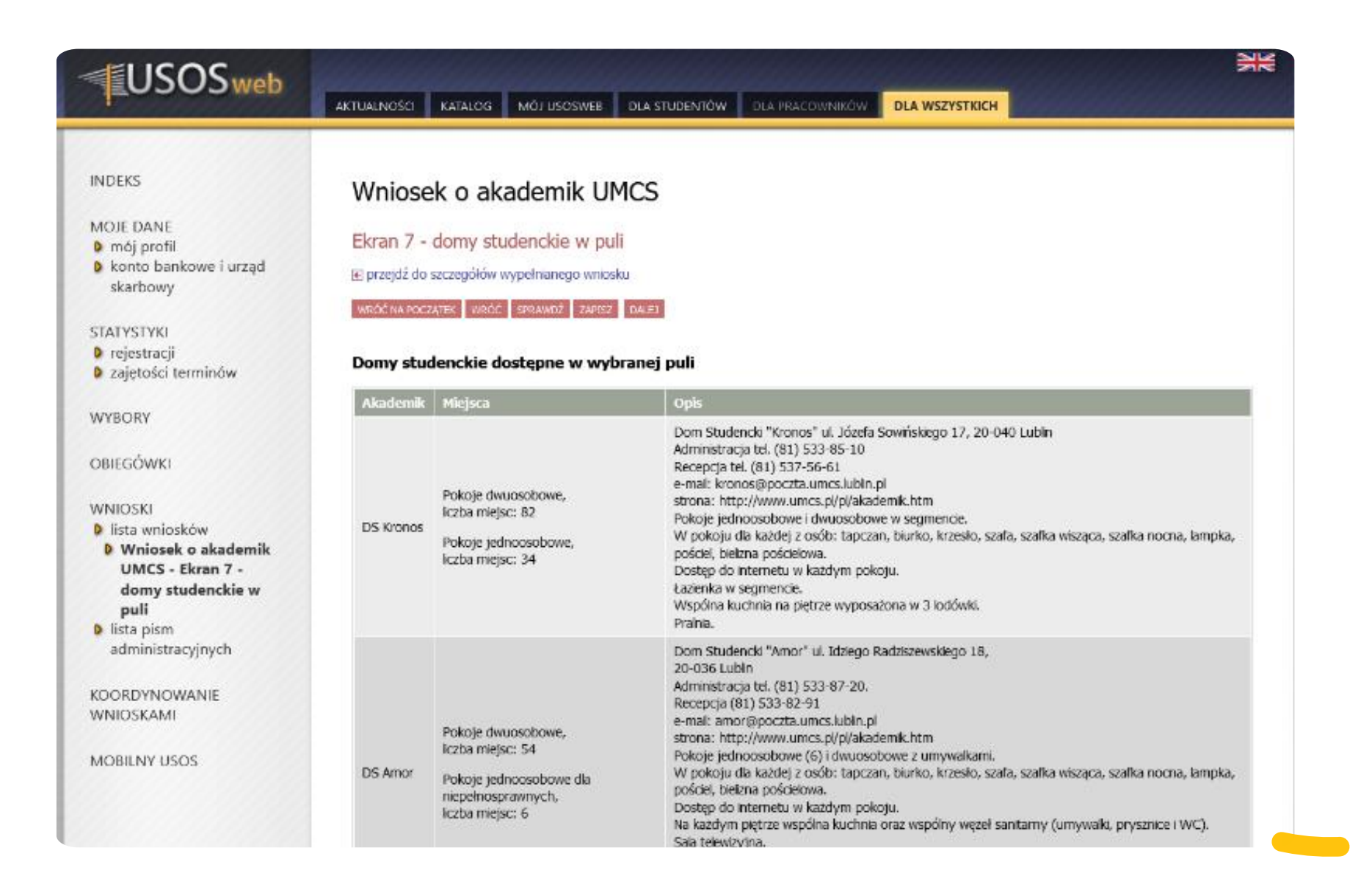

| USOSweb                                                     | AKTUALINGŚCI KATALOG MÓJ USOSWEB DLA STUDENTÓW DLA PRACOWINIKÓW DLA WSZYSTKICH          | 2 |
|-------------------------------------------------------------|-----------------------------------------------------------------------------------------|---|
| INDEKS                                                      | Wniosek o akademik UMCS                                                                 |   |
| MOJE DANE                                                   |                                                                                         |   |
| mój profil                                                  | Ekran 8 - preferencje                                                                   |   |
| konto bankowe i urząd                                       | 🕑 przejdź do szczegółów wypełnianego wniosku                                            |   |
| skarbowy                                                    | and the second sectors increase and the second second                                   |   |
|                                                             | WROCINA POCZĄTEK WROCI SPRAINDZ ZAPISZ DALEJ                                            |   |
| STALYSTYKI                                                  |                                                                                         |   |
| <ul> <li>rejestracji</li> <li>zajetości termioów</li> </ul> | Ostatnie zakwaterowanie                                                                 |   |
| · zajętosci terminow                                        | Win LIGOS ostatni zamiestkalu nizez Cielne akademiki hrak wizzečnini szano zamektowania |   |
| WYBORY                                                      | wy 0000 ustatu zanieszkały przez Gebie akadenik. Urak wczesniejszego zaniektowania.     |   |
| n i u oi ni                                                 | Preferencje                                                                             |   |
| OBIEGÓWKI                                                   |                                                                                         |   |
|                                                             | (1)                                                                                     |   |
| WNIOSKI                                                     | Ułóż miejsca w domach studenckich w kolejności od najbardziej do najmniej pożądanego.   |   |
| Iista wniosków                                              |                                                                                         |   |
| Wniosek o akademik                                          |                                                                                         |   |
| UMCS - Ekran 8 -                                            | E DS Kronos, Pokoje dwuosobowe                                                          |   |
| preterencje<br>Dista nism                                   |                                                                                         |   |
| administracvinych                                           | DS Amor, Pokoje dwuosobowe                                                              |   |
|                                                             | 3 DS Amor, Pokoje jednoosobowe dla niepełnosprawnych                                    |   |
| KOORDYNOWANIE                                               | 1 DS Bablon. Pokote dwuosobowe                                                          |   |
| WNIOSKAMI                                                   |                                                                                         |   |
| NORMANUSOS                                                  | <ul> <li>Ds Babion, Pokoje jednoosobowe dla neperiosprawnych</li> </ul>                 |   |
| MORIENA 0202                                                | DS Femina, Pokoje dwuosobowe w segmencie                                                |   |
|                                                             | 1 DS Ferrina, Pokoje jednoosobowe dla niepelnosprawnych                                 |   |
|                                                             | E DS Grześ, Pokoje dwuosobowe                                                           |   |

Na ekranie 8 wskazujesz te miejsca w akademikach, które chcesz otrzymać. Swoje preferencje określasz ustawiając ich kolejność poprzez przeciągnięcie myszką na odpowiednią pozycję.

Każdy student/doktorant może ubiegać się o miejsce w dowolnym akademiku. Na ekranie 9 znajduje się miejsce na uzasadnienie wniosku. Osoby niewidome, poruszające się na wózku lub o kulach, proszone są o wskazanie tego faktu w rubryce, co pozwoli na odpowiednie dobranie miejsca w DS.

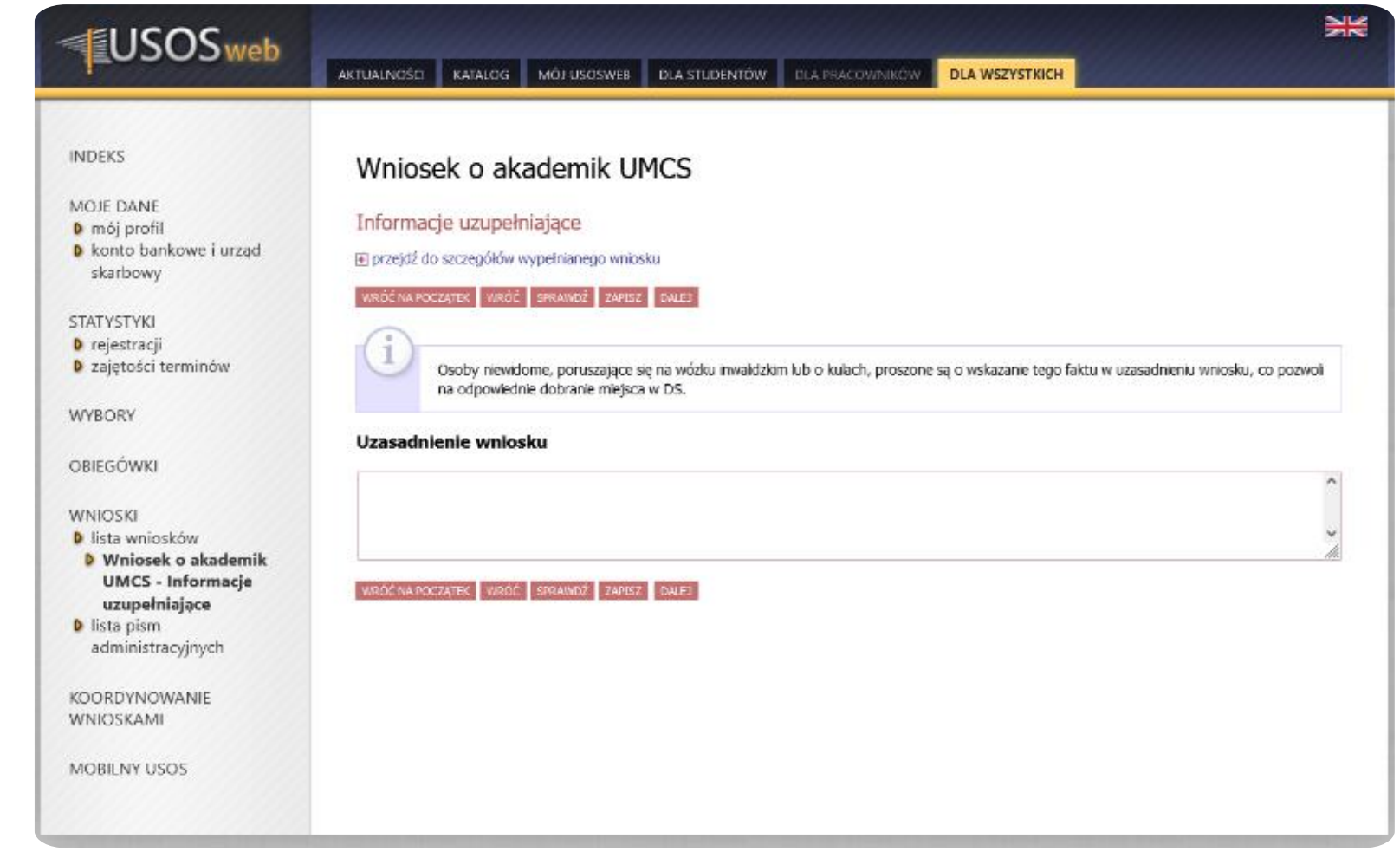

 Wypełnianie wniosku należy zakończyć klikając przycisk ZAREJESTRUJ na ostatnim ekranie. Po wykonaniu tej czynności nie będzie możliwa modyfikacja wniosku. W takim stanie wniosek będzie weryfikowany przez koordynatora z Biura Spraw Studenckich CKiOS.

#### • <u>WNIOSKI NIEZAREJESTROWANE NIE BĘDĄ</u> <u>ROZPATRYWANE.</u>

- Sprawdzaj stan wniosku, być może zostanie on cofnięty do poprawy lub do uzupełnienia. Jeżeli wniosek będzie prawidłowo złożony, jego stan zmieni się z "Zarejestrowany" na "Gotowy do rozpatrzenia".
- UWAGA! Wniosku nie należy drukować ani dostarczać w formie papierowej.

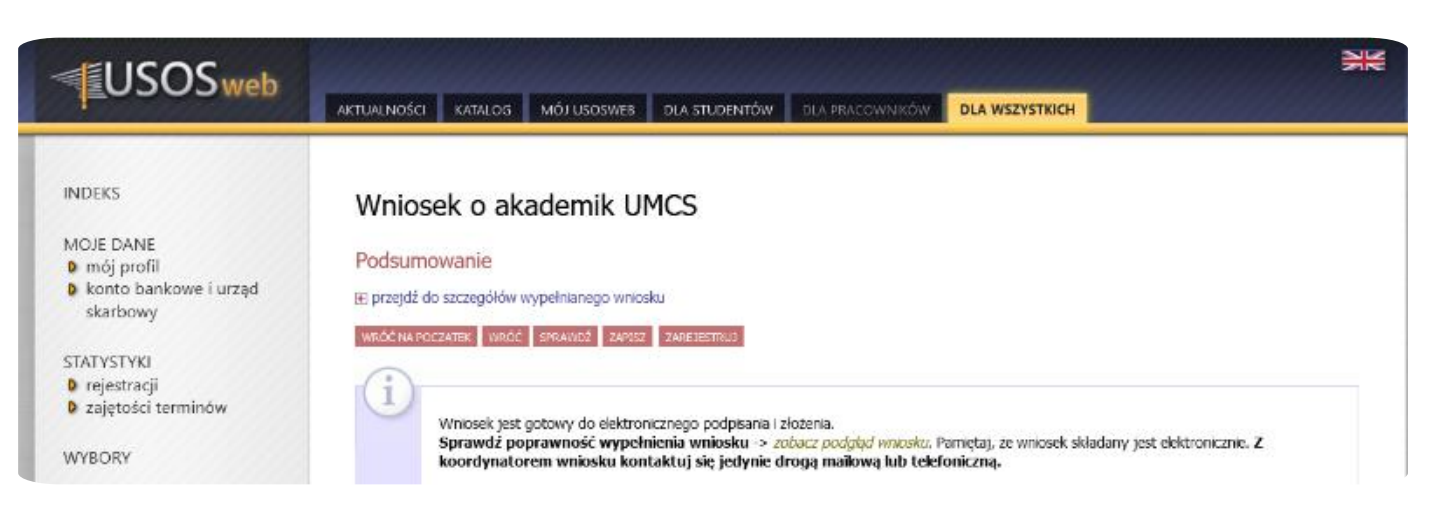

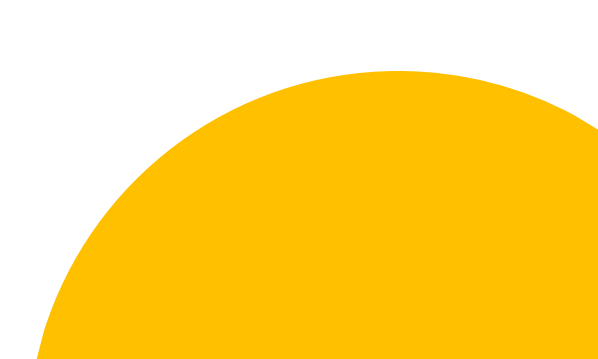

|                                      | ·                                                            |  |  |
|--------------------------------------|--------------------------------------------------------------|--|--|
| Dane wniosku:                        |                                                              |  |  |
| Adres wnioskodawcy:                  |                                                              |  |  |
| Odległość uczelni do domu:           | 345                                                          |  |  |
| Dochód na osobę w rodzinie:          | 456.54                                                       |  |  |
| Liczba miejsc o które aplikujesz:    | 1                                                            |  |  |
| Pula z której aplikujesz:            | Miejsca w akademikach w gestii Komisji ds. Domów Studenckich |  |  |
| Poprzednio zamieszkały Dom Studenta: | brak                                                         |  |  |
| Uzasadnienie                         |                                                              |  |  |
| Przyznany akademik:                  | DS Babilon, Pokoje dwuosobowe                                |  |  |

O rozpatrzeniu wniosku zostaniesz powiadomiony za pomocą wiadomości e-mail. Wyniki rozpatrzenia będą podane w szczegółach wniosku w USOSweb. Wypełnione pole "Przyznany akademik" oznacza, jakie miejsce zostało Ci przyznane. Napis "brak" oznacza, że nie otrzymałeś żadnego miejsca w akademiku.

### Pamiętaj, że w celu dokończenia procesu rezerwacji miejsca w Domu Studenckim należy:

1. potwierdzić przyznane miejsce w DS w terminie do 28 sierpnia br. w systemie USOSweb,

2. wpłacić kaucję / opłatę rezerwacyjną najpóźniej do dnia 31 sierpnia 2023 r. na konto wskazane w USOSweb (zakładka "Dla wszystkich", menu "Płatności", "Konta bankowe uczelni").

Brak potwierdzenia w USOSweb i/lub niewpłacenie kaucji/opłaty rezerwacyjnej jest jednoznaczne z rezygnacją z przyznanego miejsca w DS. Za termin dokonania zapłaty uznaje się datę wpływu na konto Uczelni. Uczelnia nie ponosi odpowiedzialności za wpłatę kaucji/opłaty rezerwacyjnej przez studenta na niewłaściwy numer rachunku bankowego. Wpłata na niewłaściwy numer rachunku bankowego skutkować będzie nieprzyznaniem miejsca w DS. Koniecznie zapoznaj się z <u>Komunikatem Rektora UMCS z dn.</u> 24.07.2023 r.,

Jeśli nie dokonasz w terminie czynności określonych w Komunikacie Twój wniosek zostanie odrzucony.

Po odrzuceniu wniosku nie będziesz miał możliwości ponownego ubiegania się o przyznanie miejsca w USOSwe.

| Nazwa              | Stan        | Tury                                                   | Organizator                                 | Cykl                        |                                          |
|--------------------|-------------|--------------------------------------------------------|---------------------------------------------|-----------------------------|------------------------------------------|
| Wniosek o akademik | Rozpatrzony | w trakcie, tura bez<br>końca<br>od 2016-04-20 00:00:00 | Uniwersytet<br>Marii Curie-<br>Skłodowskiej | Rok akademicki<br>2015/2016 | potwierdź<br>zrezygnuj<br>szczegóły<br>→ |

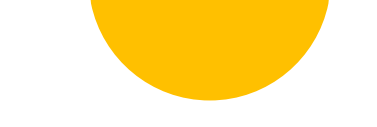

W przypadku rezygnacji z przyznanego miejsca jesteś zobowiązany do zgłoszenia tego faktu w USOSweb poprzez kliknięcie napisu "rezygnuj". W wyniku tej operacji stan wniosku zmieni się na "Zrezygnowano". Rezygnacja w USOSweb jest operacją nieodwracalną.

Ewentualne pytania należy kierować do pracowników Biura Spraw Studenckich, Centrum Kształcenia i Obsługi Studiów pod nr tel. 81 533-86-27 lub e-mail: <u>akademik@umcs.pl</u>